## 受信設定

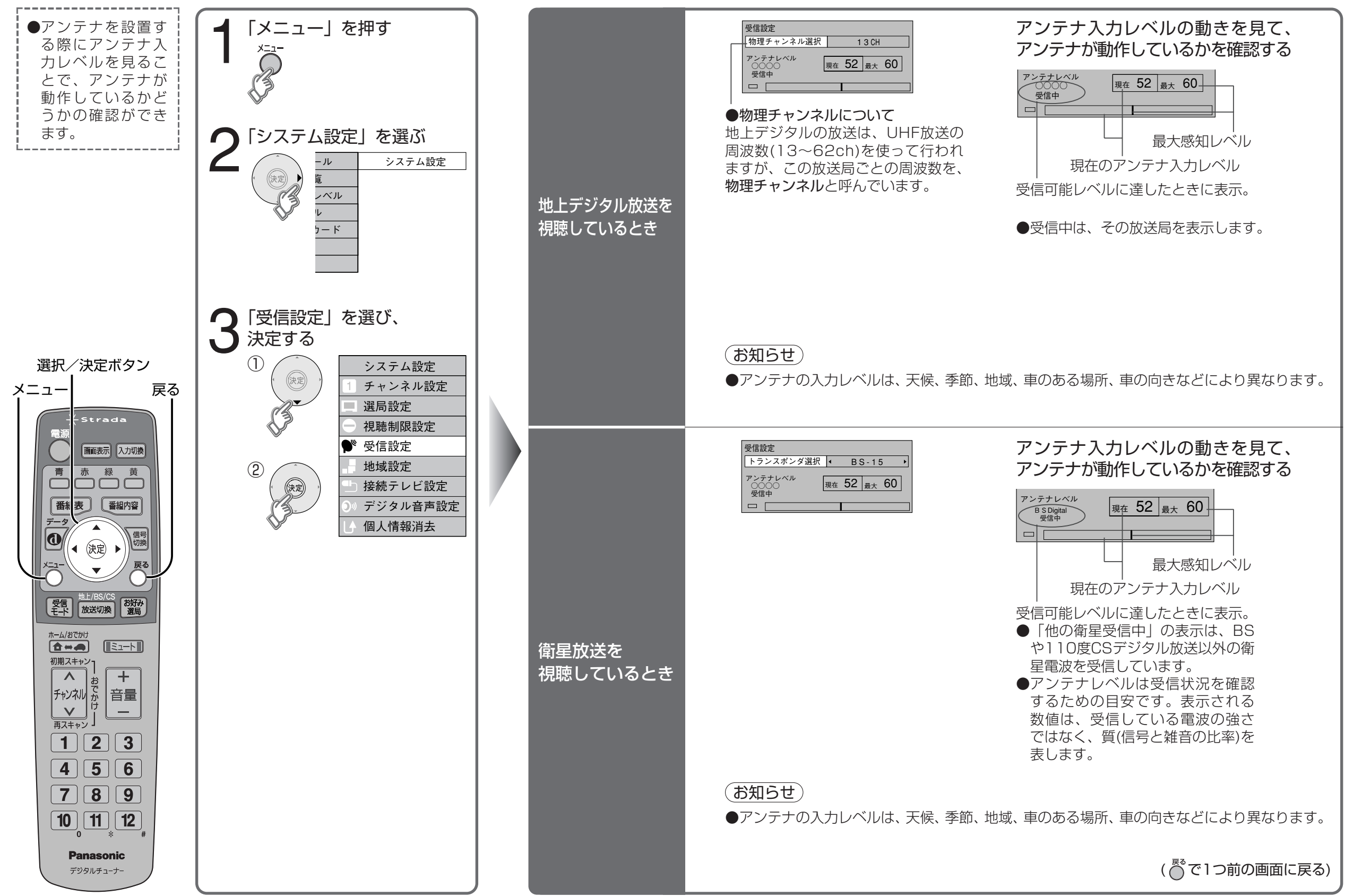

37

設

定